## How to Enter Stock

Stock tab list all the Open stock which are valued in non USD currency. To create Open stock a Purchase co tract is created for non-USD currency

- 1. Create a Priced Purchase contract, refer to How to create Priced Purchase contract
- 2. Process the Contract for shipment to create Inventory receipt
  - a. From Purchase Contract, process shipment
  - b. Open contract created to create Stock, From Contract record > Click Process > Shipment
  - c. Enter details on Container tab
  - d. Enter warehouse details
  - e. Click save button to save record
  - f. Click Post > Create post
  - g. Enter lot number on lot tracking panel
  - h. click on Post IR
- 3. Go to Risk Management > Currency Exposure
- 4. Click on 'New'
- 5. Go to 'Bank Balance' Tab
- 6. Select following details in header section of the screen
  - a. Batch Number: Auto Populated upon saving the record
  - b. Batch Date: Select current date
  - c. Commodity: Select the commodity you want to enter the details e.g. 'Corn'
  - d. Weight Unit: Select the Unit of measure you want to enter the details
  - e. Currency: Select 'USD'
  - f. Future Closing Date: Select current date
  - g. Click load.
- 7. Stock Tab list all the open non USD Stock entries created in the system
- 8. Total Value in USD is displayed in Summary tab with label Stock

| Currency Exposure — 🗆 X                |                  |                |               |                   |              |               |                |                |              |            |
|----------------------------------------|------------------|----------------|---------------|-------------------|--------------|---------------|----------------|----------------|--------------|------------|
| Load New Save Delete Undo Search Close |                  |                |               |                   |              |               |                |                |              |            |
| Batch Name                             | atch Name        |                |               | eight Unit        | * Metric Ton |               | ~ AR           |                |              |            |
| Batch Date                             | * 3/29/2021      |                |               | urrency * USD     |              |               | ~ AP           |                |              |            |
| Commodity                              | * Sugar          |                | ✓ Fu          | ture Closing Date | * 3/29/2021  |               |                |                |              |            |
| Summary Ba                             | nk Balance Non-U | JSD Open Sales | Money Market  | Currency Contract | Stock        |               |                |                |              |            |
| Export • 🔡 Vi                          | ew • Filter (F3) |                |               |                   |              |               |                |                |              | К Л<br>2 У |
| PO Number                              | Storage No.      | Warehouse      | Product       | Exchange          | Spot Month   | Closing Price | Market Premium | Premium UOM    | Market Price | Price UOM  |
| 141-1                                  | Sugar Lot1       | Store#1        | White refined | d s NY ICE        | Oct(V) 19    | 0.00          |                | USD/Metric Ton | 0.00         | c          |
| 166-1                                  | Sugar6777        | Store#1        | White refined | d s NY ICE        | Oct(V) 19    | 0.00          |                | USD/Metric Ton | 0.00         | ¢          |
| 2822-1                                 | LS-344-01        | FG Bin 1       | White refined | d s LDN Sugar     | Oct(V) 18    | 0.00          | 0.00           | EUR/Metric Ton | 0.00         | USD        |
| 463-1                                  | LS-355-01        | PL-Default     | VHP Raw sug   | ar NY ICE         | Oct(V) 19    | 0.00          |                | ¢/lb           | 0.00         | c          |
|                                        |                  |                |               |                   |              |               |                |                |              |            |
|                                        |                  |                |               |                   |              |               |                |                |              |            |
|                                        |                  |                |               |                   |              |               |                |                |              | ۱.         |
|                                        |                  |                |               |                   |              | 0.00          | 0.00           |                | 0.00         |            |
| ? 🔘 🖓 1.                               | 79s Edited       |                |               |                   |              |               | 14             | Page           | 1 of 2 🕨 🕨   | C Refresh  |

Stock tab field descriptions -

- 1. PO Number: Purchase Order number with sequence number is displayed in the field
- 2. Storage No.: Displays the Storage number where the listed Purchase Order inventory is stored/located
- 3. Warehouse: Displays the Warehouse details where the listed stock is stored
- 4. Product: Displays the commodities (Commodity Item) for the Purchase Order listed in the details grid
- 5. Exchange: Displays the Exchange name used for pricing the Purchase Order listed in the details grid
- 6. Spot Month: Displays the contract month used for pricing the Purchase Order listed in the details grid
- 7. Closing Price: Displays the closing price of the contract month used for pricing the Purchase Order listed in the details grid
- 8. Market Premium: Displays the Market Basis from Basis entry used for Purchase Order listed in the details grid
- 9. Premium UOM: Displays the Market Basis Unit of Measure used for Purchase Order listed in the details grid
- 10. Market Price: Displays the Market Price from Settlement Price latest entered for the commodity listed in the details grid
- 11. Price UOM: Displays the Price Unit Of Measure from Settlement Price entered for the commodity listed in the details grid
- 12. Quantity: Displays the Quantity of Purchase Order which has created the stock for the commodity
- 13. Value: Displays the value of the Stock. Calculations Quantity x Closing Price = Value. If the Quantity UOM and Price UOM are different unit. unit conversion is applied